Size: 75 x 121mm \ nMaterial: 80g \ nCopperplate printing: Monochrome printing \ nBinding: Folding

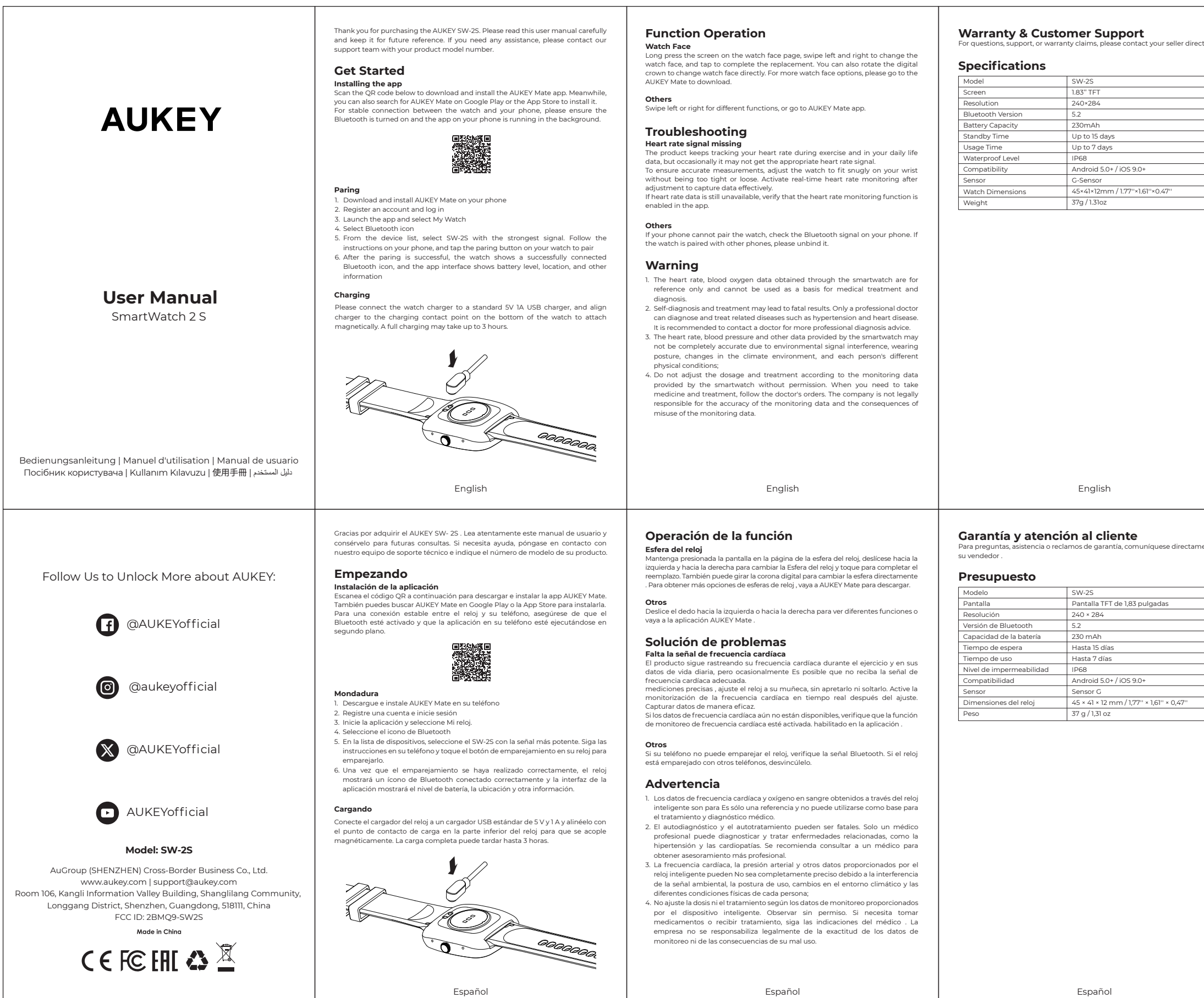

Español

| <text><section-header><section-header><section-header><section-header><section-header><section-header><section-header><section-header><section-header><section-header><section-header><list-item><list-item><list-item></list-item></list-item></list-item></section-header></section-header></section-header></section-header></section-header></section-header></section-header></section-header></section-header></section-header></section-header></text> | <section-header><section-header><section-header><text><section-header><text><section-header><section-header><text><text><text><text><text><text><text><text></text></text></text></text></text></text></text></text></section-header></section-header></text></section-header></text></section-header></section-header></section-header> | <text><text><section-header></section-header></text></text>                                                                                                    | <text><section-header><section-header><section-header><section-header><section-header><section-header><section-header><section-header><section-header><section-header><list-item><list-item><list-item><list-item><list-item><list-item><list-item><list-item><list-item></list-item></list-item></list-item></list-item></list-item></list-item></list-item></list-item></list-item></section-header></section-header></section-header></section-header></section-header></section-header></section-header></section-header></section-header></section-header></text> | <section-header><section-header><section-header><section-header><text><section-header><text><section-header><section-header><text><text><text><text><text><text><text><text></text></text></text></text></text></text></text></text></section-header></section-header></text></section-header></text></section-header></section-header></section-header></section-header> | <text></text>                                                                                                    | <text><section-header><section-header><section-header><section-header><section-header><section-header><section-header><section-header><section-header><section-header><section-header><section-header><list-item><list-item><list-item><list-item><list-item><list-item></list-item></list-item></list-item></list-item></list-item></list-item></section-header></section-header></section-header></section-header></section-header></section-header></section-header></section-header></section-header></section-header></section-header></section-header></text> | <section-header><section-header><section-header><section-header><section-header><section-header><text><text><text><section-header><section-header><text><text><text><text><text><text></text></text></text></text></text></text></section-header></section-header></text></text></text></section-header></section-header></section-header></section-header></section-header></section-header> |
|----------------------------------------------------------------------------------------------------|----------------------------------------------------------------------------------------------------|----------------------------------------------------------------------------------------------------|----------------------------------------------------------------------------------------------------|----------------------------------------------------------------------------------------------------|----------------------------------------------------------------------------------------------------|----------------------------------------------------------------------------------------------------|----------------------------------------------------------------------------------------------------|
| Polski                                                                                                    | Polski                                                                                                    | Polski                                                                                                    | Türkçe                                                                                                    | Türkçe                                                                                                    | Türkçe                                                                                                    | 日本語                                                                                                    | 日本語                                                                                                    |
|                                                                                                    |                                                                                                    |                                                                                                    |                                                                                                    |                                                                                                    |                                                                                                    |                                                                                                    |                                                                                                    |
| <section-header><section-header><section-header><section-header><text><section-header><text><section-header><section-header><text><text><text><text><text><text><text></text></text></text></text></text></text></text></section-header></section-header></text></section-header></text></section-header></section-header></section-header></section-header>                                                                                                  | <section-header></section-header>                                                                                                    | <text><section-header><section-header><section-header><section-header><section-header><section-header><section-header><section-header><section-header><list-item><list-item><list-item><list-item><text><text><list-item><list-item><list-item><list-item><list-item><list-item><list-item></list-item></list-item></list-item></list-item></list-item></list-item></list-item></text></text></list-item></list-item></list-item></list-item></section-header></section-header></section-header></section-header></section-header></section-header></section-header></section-header></section-header></text> | <section-header><section-header><section-header><section-header><text><section-header><text><section-header><section-header><section-header><text><text><text><text><text><text><text><list-item></list-item></text></text></text></text></text></text></text></section-header></section-header></section-header></text></section-header></text></section-header></section-header></section-header></section-header>                                                                                                    | <section-header></section-header>                                                                                                    | <text><section-header><text><text><text><text><text><list-item><list-item><section-header><section-header><section-header><text><text><text></text></text></text></section-header></section-header></section-header></list-item></list-item></text></text></text></text></text></section-header></text>                                                                               | <section-header><section-header><text><section-header><section-header><section-header><section-header><section-header><section-header><section-header><text><text><text><text><text><list-item><list-item></list-item></list-item></text></text></text></text></text></section-header></section-header></section-header></section-header></section-header></section-header></section-header></text></section-header></section-header>                                                                                                    | <section-header><section-header><section-header><section-header><section-header><text><text><list-item><list-item><list-item><list-item><list-item><text></text></list-item></list-item></list-item></list-item></list-item></text></text></section-header></section-header></section-header></section-header></section-header>                                                               |
| <section-header><section-header><section-header><section-header><text><section-header><text><section-header><section-header><text><text><text><text><text><text><text><text></text></text></text></text></text></text></text></text></section-header></section-header></text></section-header></text></section-header></section-header></section-header></section-header>                                                                                     | <section-header><section-header><section-header><section-header><section-header></section-header></section-header></section-header></section-header></section-header>                                                                                                    | <text><section-header><section-header><section-header><section-header><section-header><section-header><section-header><section-header><text><text><list-item><list-item><list-item><list-item><list-item><list-item><section-header><section-header><section-header></section-header></section-header></section-header></list-item></list-item></list-item></list-item></list-item></list-item></text></text></section-header></section-header></section-header></section-header></section-header></section-header></section-header></section-header></text>                                                  | <section-header><section-header><section-header><section-header><section-header><text><section-header><text><section-header><section-header><text><text><section-header><text><text><text><list-item><list-item><section-header><section-header></section-header></section-header></list-item></list-item></text></text></text></section-header></text></text></section-header></section-header></text></section-header></text></section-header></section-header></section-header></section-header></section-header>                                                   | <section-header></section-header>                                                                                                    | <text><section-header><section-header><text><text><text><image/><section-header><list-item><section-header><section-header><section-header><section-header><section-header><text><text></text></text></section-header></section-header></section-header></section-header></section-header></list-item></section-header></text></text></text></section-header></section-header></text> | <section-header><section-header><text><section-header><section-header><text><text><text><text><text><text><list-item><list-item><list-item><list-item><section-header><section-header><section-header></section-header></section-header></section-header></list-item></list-item></list-item></list-item></text></text></text></text></text></text></section-header></section-header></text></section-header></section-header>                                                                                                    | <section-header><section-header><section-header><section-header><text><text><text><list-item><list-item><list-item><list-item><text></text></list-item></list-item></list-item></list-item></text></text></text></section-header></section-header></section-header></section-header>                                                                                                    |

Español

| ctly. | <text><section-header><section-header><section-header><section-header><text><section-header><text><text><text></text></text></text></section-header></text></section-header></section-header></section-header></section-header></text>                                                                                                    | <section-header><section-header><section-header><section-header><section-header><section-header><section-header><section-header><section-header></section-header></section-header></section-header></section-header></section-header></section-header></section-header></section-header></section-header>                   | Garantie und Kundensupport.         Bei Fragen, Support oder Garantieansprüchen wenden Sie sich bitte direkt an Ihren verkäufer. <b>Technische Daten</b> Modell       SW-25         Bildschirm       1.83 -20II -TFT         Auflösung       240 × 284         Bluetooth-Version       5.2         Batteriekapazität       230 mAh         Standby-Zeit       Bis zu 5 Tage         Nutzungsdauer       Bis zu 7 Tage         Wasserdichtigkeit       IP68         Kompatibilität       Android 5.0+/iOS 9.0+         Sensor       C-Sensor         Uhrenabmessungen       45 + 41 + 12 mm / 1,77" × 1,61" × 0,47"         Gewicht       37 g | <ul> <li>Merci d'avoir acheté l'AUKEY SW-2S. Veuillez lire attentivement ce manuel d'utilisation et le conserver pour référence ultérieure. Pour toute assistance, veuillez contacter notre équipe d'assistance en indiquant le numéro de modèle de votre produit.</li> <li><b>Demence:</b></li> <li>Scannez le code QR ci-dessous pour télécharger et installer l'application AUKEY Mate. Sur ouvez également rechercher AUKEY Mate sur Coogle Play ou l'App Store pour l'installer.</li> <li>Pour une connexion stable entre la montre et votre téléphone, assurez-vous que le Bluetooth est activé et que l'application sur votre téléphone s'exécute en arrière-plan.</li> <li><b>Désuip</b></li> <li><b>Persen</b></li> <li>1. élécharger et installez AUKEY Mate sur votre téléphone s'exécute en arrière-plan.</li> <li><b>Desuip</b></li> <li>1. élécharger et installez AUKEY Mate sur votre téléphone.</li> <li>2. éléctionnez l'icone Bluetooth</li> <li>3. éléctionnez l'icone Bluetooth</li> <li>3. éléctionnez l'icone Bluetooth</li> <li>4. éléctionnez licone gapareils, éléctionnez le SW-25 avec le signal le plus fort. Suivez les instructions sur votre téléphone et appuyez sur le bouton d'appairage de votre montre pour l'appaire.</li> <li>0. Une fois l'applicarje réusia, ja montre affiche une icône Bluetooth connectée</li> </ul> |
|-------|----------------------------------------------------------------------------------------------------|----------------------------------------------------------------------------------------------------|----------------------------------------------------------------------------------------------------|----------------------------------------------------------------------------------------------------|
|       | 9. States of the folgerichter Kopplung zeigt die Uhr ein erfolgerich verbundenes Bluetooth-Symbol an und die App-Oberfläche zeigt den Akkustand, den states often den den den den den den den den den d                                                                                                    | <section-header><list-item><list-item><list-item><list-item><list-item><list-item></list-item></list-item></list-item></list-item></list-item></list-item></section-header>                                                                                                    | Deutsch                                                                                                    | ever succes et internate de rapplication atriche le niveau de la batterie,<br>l'emplacement et d'autres informations<br><b>Chargement</b><br>Teuillez connecter le chargeur de montre à un chargeur USB standard 5 V 1 A et<br>magnétique. Une charge complète peut prendre jusqu'à 3 heures<br><b>Charge de la batterie</b> , and the contact de charge situé sous la montre pour une fixation<br>magnétique. Une charge complète peut prendre jusqu'à 3 heures<br><b>Charge de la batterie</b> , and the contact de charge situé sous la montre pour une fixation<br>magnétique. Une charge complète peut prendre jusqu'à 3 heures<br><b>Charge de la batterie</b> , and the contact de charge situé sous la montre pour une fixation<br>magnétique. Une charge complète peut prendre jusqu'à 3 heures<br><b>Charge de la batterie</b> , and the contact de charge situé sous la montre pour une fixation<br><b>Charge de la batterie</b> , and and and and and and and and and and                                                                                                    |
|       | Grazie per aver acquistato AUKEY SW-2S . Leggere attentamente questo manuale                                                                                                    | Funzione Operazione                                                                                                    | Garanzia e assistenza clienti                                                                                                    | Terima kasih telah membeli AUKEY SW-2S . Harap baca buku petunjuk ini dengan sakeama dan simpan untuk seferenci di maca mendatara. Nice Ando maca sida sa                                                                                                    |
|       | <text><section-header><section-header><section-header><text><text><text><image/><section-header><list-item><list-item><list-item><list-item><list-item><list-item><list-item><list-item><list-item></list-item></list-item></list-item></list-item></list-item></list-item></list-item></list-item></list-item></section-header></text></text></text></section-header></section-header></section-header></text> | <section-header><section-header><text><section-header><text><section-header><section-header><section-header><text><text><text><text><text><text><text></text></text></text></text></text></text></text></section-header></section-header></section-header></text></section-header></text></section-header></section-header> | Per domande, assistenza o reclami in garanzia, contatta direttamente il venditore.<br><b>Specifiche</b><br><u>Modello SW-25</u><br><u>Schermo TFT da 1,83 pollici</u><br><u>Risoluzione 240 × 284</u><br><u>Versione Bluetooth 52</u><br><u>Capacità della batteria 230 mAh</u><br><u>Tempo di standby Fino a 15 giorni</u><br><u>Livello di impermeabilità Android 5.0 + / iOS 9.0 + Sensore G</u><br><u>Dimensioni dell'orologio 45 × 41 × 12 mm / 1,77" × 1,61" × 0,47"</u><br><u>Peso 37 g / 1,31 oz</u>                                                                                                    | <text><section-header><section-header><section-header><section-header><section-header><section-header><section-header><section-header><section-header><section-header><section-header><list-item><list-item></list-item></list-item></section-header></section-header></section-header></section-header></section-header></section-header></section-header></section-header></section-header></section-header></section-header></text>                                                                                                    |
|       | Italiano                                                                                                    | Italiano                                                                                                    | Italiano                                                                                                    | Bahasa Indonesia                                                                                                    |

#### Fonctionnement de la fonction

Cadran de montre • nt sur l'écran de la nage du cadran de la montre-halavez vers la Appuigezionguéement sur l'écran de la page du cadran de la montre, balayez ves la gauche et la droite pour modifier le Cadran et appuyez pour terminer le remplacement. Vous pouvez également tourner la couronne numérique pour changer directement de cadran . Pour plus d'options de cadran de montre , accédez à AUKEY Mate pour télécharger.

Balayez vers la gauche ou la droite pour différentes fonctions , ou accédez à "annlication ALIKEY Marc

#### Dépannage

Signal de fréquence cardiaque manquant Le produit continue de suivre votre fréquence cardiaque pendant l'exercice et dans vos données de la vie quotidienne, mais occasionnellement il se peut qu'il ne reçoive pas le signal de fréquence cardiaque approprié. des mesures précises, ajustez la montre à votre poignet sans la serrer ni la deserver de la plane de la fériquence cardiaque approprié. desserrer. Activez le suivi de la fréquence cardiaque en temps réel après le réglage capturer les données efficacement. Si les données de fréquence cardiaque ne sont toujours pas disponibles, vérifiez que la fonction de surveillance de la fréquence cardiaque est activée. activé dans l' application.

# Autres Si votre téléphone ne parvient pas à appairer la montre, vérifiez le signal Bluetooth de votre téléphone. Si la montre est appairée avec d'autres téléphones, veuillez la

#### Avertissement

- Les données de fréquence cardiaque et d'oxygène dans le sang obtenues via la montre intelligente sont destinées à à titre indicatif uniquement et ne peut être utilisé comme base pour un traitement médical ou un diagnostic. 2. L'autodiagnostic et le traitement peuvent entraîner des conséquences fatales. Seul
- 2. L'autobilighostic et le traitement peuvent entraîner des consequences traitales. Seu un médecin qualifié peut diagnostiquer et traiter les maladies associées, telles que l'hypertension et les maladies cardiaques. Il est recommandé de consulter un médecin pour obtenir des conseils diagnostiques plus professionnels. La fréquence cardiaque, la pression artérielle et d'autres données fournies par la montre intelligente peuvent ne pas être complètement précis en raison
- montre intelligente peuvent ne pas etre completement precis en raison d'interférences de signaux environnementaux, de la posture de port, les changements dans l'environnement climatique et les conditions physiques différentes de chaque personne; 4. Ne pas ajuster la posologie et le traitement en fonction des données de surveillance fournies par le smartphone. Regarder sans autorisation. Si vous devez prendre des médicaments ou suivre un traitement, suivez les conseils de votre médecin . L'entreprise décline toute responsabilité quant à l'exactitude des données de unseillance et aux concénuence d'une mauriene utilization de ce données de surveillance et aux conséquences d'une mauvaise utilisation de ces données. Français

#### Fungsi Operasi

Tampilan Jam Tekan lama layar pada halaman tampilan jam, geser ke kiri dan kanan untuk mengubah tampilan jam, lalu ketuk untuk menyelesaikan penggantian. Anda juga dapat memutar mahkota digital untuk mengubah tampilan jam secara langsung . Untuk pilihan tampilan jam lainnya, silakan kunjungi AUKEY Mate untuk mengunduh.

Yang lain Geser ke kiri atau kanan untuk fungsi yang berbeda , atau buka aplikasi AUKEY Mate .

## Penyelesaian Masalah

Sinyal detak jantung hilang Produk ini terus melacak detak jantung Anda selama berolahraga dan dalam data kehidupan sehari-hari Anda, tetapi terkadang mungkin tidak mendapatkan sinyal detak jantung yang sesuai. detak jantung yang sesuai. Untuk memastikan pengukuran yang akurat , sesuaikan jam tangan agar pas di pergelangan tangan Anda tanpa terlalu ketat atau longgar. Aktifkan pemantauan detak jantung secara real-time setelah penyesuaian menangkap data secara efektif. Jika data detak jantung masih tidak tersedia, verifikasi bahwa fungsi pemantauan detak jantung aktif. diaktifkan di aplikasi .

Yang lain Tang iani Jika ponsel Anda tidak dapat memasangkan jam tangan, periksa sinyal Bluetooth di ponsel Anda. Jika jam tangan dipasangkan dengan ponsel lain, harap putuskan sambungannya.

### Peringatan

- Data detak jantung dan oksigen darah yang diperoleh melalui jam tangan pintar adalah untuk hanya referensi dan tidak dapat digunakan sebagai dasar untuk perawatan dan diagnosis medis. 2. Diagnosis dan pengobatan sendiri dapat berakibat fatal. Hanya dokter
- profesional yang dapat mendiagnosis dan mengobati penyakit terkait seperti hipertensi dan penyakit jantung. Sebaiknya hubungi dokter untuk mendapat-kan saran diagnosis yang lebih profesional. 3. Denyut jantung, tekanan darah, dan data lain yang disediakan oleh jam tangan pintar mungkin tidak sepenuhnya akurat karena gangguan sinyal lingkungan, postur pemakaian, perubahan lingkungan iklim, dan kondisi fisik setiap orang
- yang berbeda;
   Jangan menyesuaikan dosis dan pengobatan sesuai dengan data pemantauan yang diberikan oleh smart menonton tanpa izin. Bila perlu minum obat dan menjalani perawatan, ikuti anjuran dokter . Perusahaan tidak bertanggung jawab secara hukum atas keakuratan data pemantauan dan akibat penyalahgi naan data pemantauan.

Bahasa Indonesia

### Garantie et support client Pour toute question, assistance ou réclamation au titre de la garantie, veuillez contacter directement votre vendeur.

## Specifications

| pecifications           |                                         |  |  |  |
|-------------------------|-----------------------------------------|--|--|--|
| Modèle                  | SW-2S                                   |  |  |  |
| Écran                   | Écran TFT 1,83 ''                       |  |  |  |
| Résolution              | 240 × 284                               |  |  |  |
| Version Bluetooth       | 5.2                                     |  |  |  |
| Capacité de la batterie | 230 mAh                                 |  |  |  |
| Temps de veille         | Jusqu'à 15 jours                        |  |  |  |
| Temps d'utilisation     | Jusqu'à 7 jours                         |  |  |  |
| Niveau d'étanchéité     | IP68                                    |  |  |  |
| Compatibilité           | Android 5.0+ / iOS 9.0+                 |  |  |  |
| Capteur                 | Capteur G                               |  |  |  |
| Dimensions de la montre | 45 × 41 × 12 mm / 1,77" × 1,61" × 0,47" |  |  |  |
| Poids                   | 37 g / 131 oz                           |  |  |  |

Français

#### Garansi & Dukungan Pelanggan hubungi penjual Anda secara langsung .

| Spesifikasi |
|-------------|
| Model       |

| Vodel              | SW-2S                                                      |
|--------------------|------------------------------------------------------------|
| ayar               | Layar TFT 1,83 inci                                        |
| Resolusi           | Ukuran 240 × 284                                           |
| /ersi Bluetooth    | 5.2                                                        |
| Kapasitas Baterai  | 230 mAh                                                    |
| Waktu Siaga        | Hingga 15 hari                                             |
| Waktu Pemakaian    | Hingga 7 hari                                              |
| Fingkat Tahan Air  | Tingkat IP68                                               |
| Kesesuaian         | Android 5.0+ / iOS 9.0+                                    |
| Sensor             | Sensor G                                                   |
| Dimensi Jam Tangan | Ukuran 45 × 41 × 12 mm / 1,77 inci × 1,61 inci × 0,47 inci |
| Berat              | 37 gram / 1,31 ons                                         |
|                    |                                                            |
|                    |                                                            |

Bahasa Indonesia

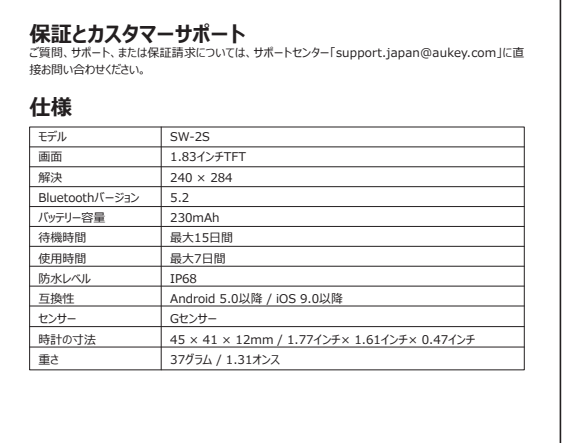

Благодарим вас за покупку AUKEY SW- 2S . Внимательно прочтите это руководств пользователя и сохраните его для дальнейшего использования. Если вам чужна помощь, свяжитесь с нашей службой поддержки, указав номер модел

#### зашего продукта. Начиная

Установка приложения Отсканируйте QR-код ниже, чтобы загрузить и установить приложение AUKE Mate: Между тем, вы также можете найти AUKEY Mate в Google Play или App Store, чтобы установить его. Для стабильного соединения между часами и телефоном убедитесь, что Bluetooth включен, а приложение на телефоне работает в фоновом режиме.

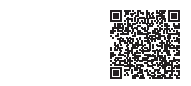

Очистка
1. Загрузите и установите AUKEY Mate на свой телефон.
2. Зарегистрируйте учетную запись и войдите в систему.
3. Запустите приложение и выберите «Мои часы».
4. Выберите значок Bluetooth.
5. Из списка устройств выберите SW-25 с самым сильным сигналом. Следуйте инструкциям на телефоне и нажмите кнопку сопряжения на часах, чтобы пострукция на телефоне и пожане клопи сопряжения на чеса, чтоза выполнить сопряжения на часах отобразится значок успешного подключения Віцесокі, а в интерейсе приложения отобразится уровень заряда батареи, местоположение и другая информация.

Зарядка

Подключите зарядное устройство часов к стандартному зарядному устройству USB 5 B 1 A и совместите зарядное устройство с точкой контакта зарядки на нижней части часов, чтобы закрепить его магнитом. Полная зарядка может занять до 3 часов.

TAN Русский

日本語